## NÁVOD NA DOPLNĚNÍ STUDIA DO KLUBU ABSOLVENTŮ UTB

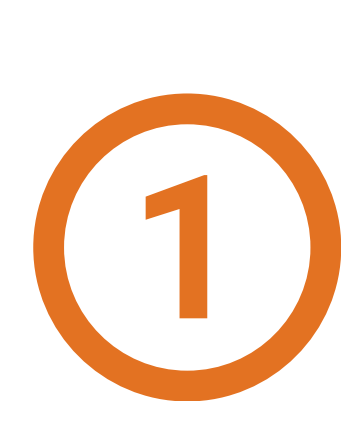

Naskenuj si QR kód

nebo

stag.utb.cz  $\rightarrow$  Absolvent  $\rightarrow$  Přihlášení absolventa.

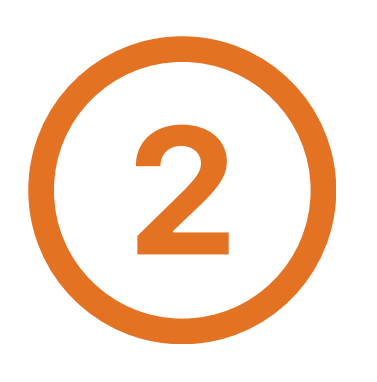

Vyplň svůj SOUKROMÝ e-mail, heslo a klikni na: "Přihlásit se".

| Přih | láše | ní ( | L00 | )1 |
|------|------|------|-----|----|
|      |      |      |     |    |

| Přihlášení do portálu: |                    |  |  |  |
|------------------------|--------------------|--|--|--|
| E-mail:                | jan.novak@email.cz |  |  |  |
| Heslo:                 | •••••              |  |  |  |
|                        | Přihlásit se       |  |  |  |

Univerzita Tomáše Bati ve Zlíně

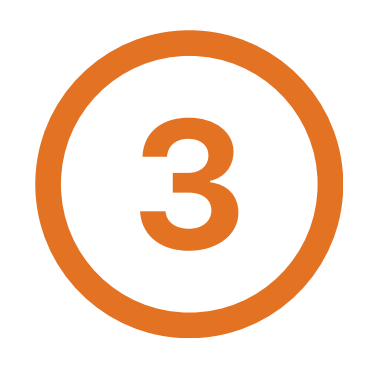

Na kartě "Moje údaje" si přidej další studium klikem na: "+".

| uvoa | nı | into | rma | асе |
|------|----|------|-----|-----|

|   |                                | Registrace absolven | ta (S061)                       |                 |                       |      |   |  |
|---|--------------------------------|---------------------|---------------------------------|-----------------|-----------------------|------|---|--|
|   | Úvodní informace               | Osobní údaje        |                                 |                 |                       |      |   |  |
|   | D201122 - Colorado a la contra | Jméno *             | Jan                             | Příjmení *      | Novák                 |      |   |  |
|   | Princasem absolventa           | Titul před jménem   | ~                               | Titul za jménem | ~                     |      |   |  |
|   | Mojo údajo                     | Rodné příjmení      |                                 | 🗬 E-mail *      | jan.novak@email.cz    |      |   |  |
| N | Moje udaje                     | Datum narození *    | 01.01.1995                      |                 |                       |      |   |  |
|   | Karta absolventa               | · · · · · ·         |                                 |                 |                       |      |   |  |
|   | Karta absolventa               | Udaje o studiu      |                                 |                 |                       |      |   |  |
|   | Databáza abcoluoztů            | Studium +           |                                 |                 |                       |      | - |  |
|   | Databaze absolventu            | Fakulta *           | AM - Fakulta managementu a ek   | onomiky 🗡       | Rok zahájení studia * | 2015 |   |  |
|   | Zapomenuté heslo               | Obor * F            | inance - Kombinovaná - Bakalářs | ský 🗸           | Rok ukončení studia * | 2018 |   |  |
|   |                                | Osobní číslo        |                                 |                 | Vedoucí práce         |      |   |  |
|   |                                | Číslo diplomu       |                                 |                 | Vyznamenání           |      |   |  |

Vyplň nové údaje o studiu a klikni na: "Uložit". Zpracování osobních údajů

|                                        | Viditelnost údajů 🔘      |                     | venti fakulty 🔘 Spi |
|----------------------------------------|--------------------------|---------------------|---------------------|
| Souhlasím se zasíláním sděle           | ení Klubu absel 📖 🔽      |                     |                     |
| Souhlasím s podmínkami používání aplik | kace Klub absolve ar 🗹 🖸 | Plné znění souhlasu |                     |
|                                        |                          | Uložit              |                     |

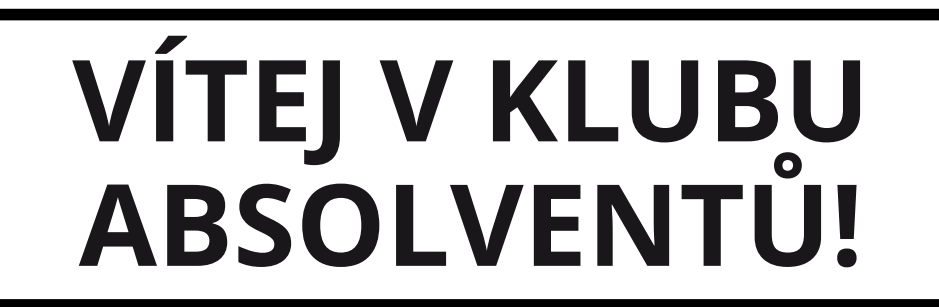